| ETTORI Bastien    | BTS SIO 2 <sup>ème</sup> année |
|-------------------|--------------------------------|
| 27 Septembre 2016 | Année scolaire : 2016/2017     |
| Option : SISR     | Version 1                      |

# **SERVEUR FTP DEBIAN**

# **SOMMAIRE** :

| I)    | Objectif2                                               |
|-------|---------------------------------------------------------|
| II)   | Prérequis2                                              |
| III)  | Définition2                                             |
| IV)   | Installation des services « apache2 » et « proftpd »2-3 |
| V)    | Configuration du service FTP pour l'accès en anonyme3-4 |
| VI)   | Configuration générale4-6                               |
| VII)  | Analyse et capture de trames FTP6                       |
| VIII) | Proftpd avec le service « MySQL »6-7                    |
| IX)   | Configuration de la base de données « proftpd »7-11     |
| X)    | Tests la base de données « proftpd »12-13               |
| XI)   | Installation de PHPMyAdmin13-17                         |
| XII)  | Administration et tests PHPMyAdmin17-18                 |
| XIII) | Configurations supplémentaires de « proftpd »19-20      |
| XIV)  | Conclusion 20                                           |

| ETTORI Bastien    | BTS SIO 2 <sup>ème</sup> année |
|-------------------|--------------------------------|
| 27 Septembre 2016 | Année scolaire : 2016/2017     |
| Option : SISR     | Version 1                      |

## I) <u>Objectif</u>

Dans cette procédure, nous allons montrer comment installer et configurer un serveur **FTP** sous Debian.

#### II) <u>Prérequis</u>

Pour réaliser cette procédure, nous avons besoin des éléments suivants :

| OS     | Distribution | Version | C/S               |
|--------|--------------|---------|-------------------|
| Debian | Linux        | 85      | <b>S</b> : FTP    |
|        | LIIIUX       | 0.5     | <b>C</b> : WinSCP |

| Nom du serveur FTP | Adresse IP du serveur FTP |  |  |  |
|--------------------|---------------------------|--|--|--|
| FTP                | 192.168.1.132             |  |  |  |

#### III) <u>Définition</u>

Un serveur **FTP** (File Transfer Protocol) permet de transférer par l'intermédiaire d'un réseau local. Grâce à ce protocole, nous pouvons télécharger et envoyer des fichiers sur un poste distant.

#### IV) Installation des services « apache2 » et « proftpd »

- Tout d'abord, nous mettons à jour les paquets :

#### root@FTP:~# apt-get update

- Ensuite, nous installons les services « apache2 » et « proftpd » :

#### root@FTP:~# apt–get install apache2 proftpd.

- Nous sélectionnons l'option « Indépendamment » :

ProFTPD configuration ProFTPD peut être lancé soit en tant que service depuis inetd, soit comme un serveur indépendant. Chaque méthode a ses avantages. Pour quelques connexions par jour, il est suggéré de lancer ProFTPD depuis inetd afin de préserver les ressources du système.

Au contraire, avec un trafic plus important, il est recommandé d'exécuter ProFTPD indépendamment pour éviter de démarrer un nouveau processus pour chaque connexion entrante.

Lancement de proftpd :

Depuis inetd Indépendamment

<0k>

| ETTORI Bastien    | BTS SIO 2 <sup>ème</sup> année |
|-------------------|--------------------------------|
| 27 Septembre 2016 | Année scolaire : 2016/2017     |
| Option : SISR     | Version 1                      |

- Nous testons l'accès au serveur « apache2 » et constatons que cela fonctionne :

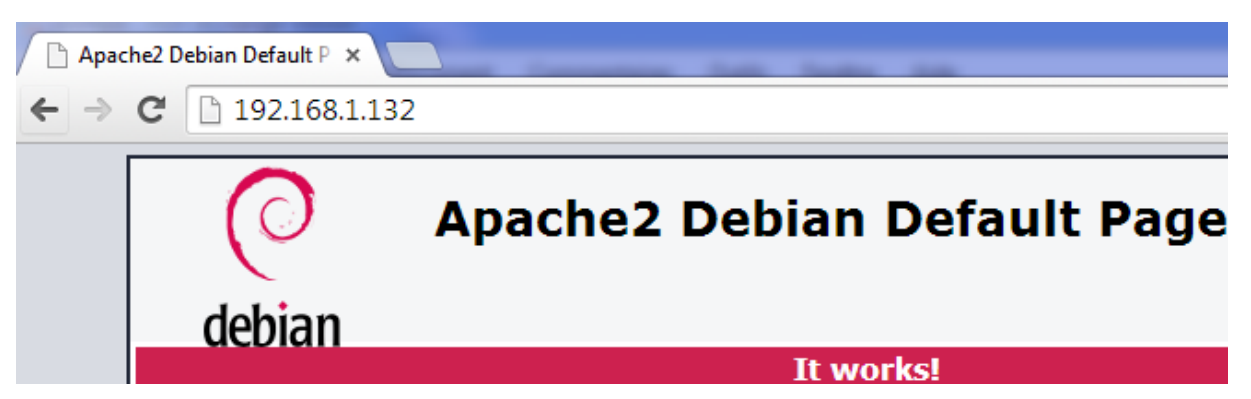

## V) <u>Configuration du service FTP pour l'accès en anonyme</u>

- Pour procéder à la configuration du serveur FTP, nous nous rendons dans le fichier « /etc/proftpd/proftpd.conf » et appliquons les modifications suivantes pour permettre l'accès en anonyme :
  - ⇒ Nous changeons le nom du serveur :

ServerName

⇒ Nous configurons la connexion de l'utilisateur en anonyme :

|   | GNU                                                   | nano 2                                                                     | 2.2.6                                                 | Fie                              | chier           | : /etc/                            | /proftpd                                 | /prof                 | tpd.conf       |
|---|-------------------------------------------------------|----------------------------------------------------------------------------|-------------------------------------------------------|----------------------------------|-----------------|------------------------------------|------------------------------------------|-----------------------|----------------|
| Į | A ba                                                  | asic ar                                                                    | onymous                                               | config                           | uration         | η, no ι                            | upload d                                 | irect                 | ories.         |
| < | Anor<br>Use<br>Gro<br># k<br>Use<br># C<br>Dir<br>Dir | nymous<br>er<br>Dup<br>de want<br>erAlias<br>Cosmeti<br>≻FakeUs<br>≻FakeGr | ∼ftp><br>client:<br>c chango<br>c chango<br>coup on ∽ | s to be<br>es, all<br>ftp<br>ftp | able '<br>files | tp<br>to logi<br>anonymo<br>belong | nogrou<br>in with<br>ous ftp<br>gs to ft | p<br>"anony<br>p usei | ymous" a:<br>- |
|   | Rec                                                   | quireVa                                                                    | lidShel                                               | 1                                | (               | off                                |                                          |                       |                |
|   | ∦ L<br>Ma≻                                            | imit t<br>Client                                                           | he maxin<br>s                                         | mum numł                         | per of          | anonyn<br>L <mark>O</mark>         | nous log                                 | ins                   |                |
| - | #  <br># j<br>Dis                                     | le want<br>in each<br>playLo                                               | 'welco<br>newly (<br>ogin                             | me.msg'<br>chdired               | displa<br>direc | ayed at<br>tory.<br>velcome        | : login,<br>e.msg                        | and                   | '.messag€      |

| ETTORI Bastien    | BTS SIO 2 <sup>ème</sup> année |
|-------------------|--------------------------------|
| 27 Septembre 2016 | Année scolaire : 2016/2017     |
| Option : SISR     | Version 1                      |

| DisplayChdir                                                                                                 |                  | ssag | ge  |           |        |
|----------------------------------------------------------------------------------------------------|------------------|------|-----|-----------|--------|
| <pre># Limit WRITE <directory *="">     <limit <="" denyall="" limit="" write=""> </limit></directory></pre> | everywhere<br>≌≻ | in   | the | anonymous | chroot |

#### </Anonymous>

- Ensuite, nous nous rendons dans le fichier « **/etc/hosts** » et modifions le nom du serveur **FTP** :

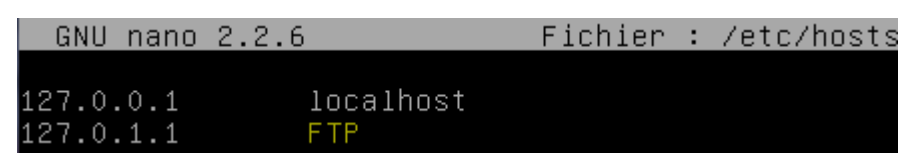

# VI) <u>Configuration générale</u>

- Nous testons l'accès en anonyme :

```
Login - WinSCP
```

| 🚅 Nouveau Site | Session<br>Protocole de fichier | Chiffrement :       |
|----------------|---------------------------------|---------------------|
|                | FTP                             | ▼ Pas de cryptage ▼ |
|                | Nom d'hôte                      | Numéro de port      |
|                | <mark>192.168.1.132</mark>      | 21                  |
|                | Nom d'utilisateur               | Mot de passe        |
|                | anonymous                       | ••••••              |
|                | Connexion anony<br>Sauver       | Avancé              |
|                |                                 |                     |
|                |                                 |                     |

| ETTORI Bastien    | BTS SIO 2 <sup>ème</sup> année |
|-------------------|--------------------------------|
| 27 Septembre 2016 | Année scolaire : 2016/2017     |
| Option : SISR     | Version 1                      |

- Nous constatons que l'accès en anonyme fonctionne :

| Local Marquer Fichiers                              | Commande     | s Session Options D                              | Distant Aide         |                             |            |                      |            |       |
|-----------------------------------------------------|--------------|--------------------------------------------------|----------------------|-----------------------------|------------|----------------------|------------|-------|
| 🖶 🔀 🔁 Synchroniser                                  | 🛯 🚳 🔛 🗊 File | <ul> <li>Réglages de transfert Défaut</li> </ul> | •   <i>🝠</i> •       |                             |            |                      |            |       |
| 📮 anonymous@192.168.1                               | .132 💣 No    | ouvelle session                                  |                      |                             |            |                      |            |       |
| Mes documents                                       | · 🚰 🔽 🛛      | 🗕 - 🔶 - 🔁 🔁                                      | 🏠 🎜 🔁                | 🛯 🐌 / <racine> 🔹 🗧</racine> | <b>7</b>   | 🗈 🖬 🏠 🎜              | Rechercher | des f |
| 🛿 🔐 Envoyer 🔐 📝 Editer 🗶 🏑 🎝 Propriétés 📑 🔂 🗄 🛨 🖂 💟 |              |                                                  |                      | 😭 Télécharger 🔐 📝           | Editer 🗙 📰 | 🖞 🕞 Propriétés 📑 🕞   | + - V      |       |
| C:\Users\etudiantsio\Docum                          | nents        |                                                  |                      | 1                           |            |                      |            |       |
| Nom                                                 | Taille       | Туре                                             | Date de modification | Nom                         | Taille     | Date de modification | Droits     | Pi    |
| 🕹                                                   |              | Répertoire parent                                | 26/09/2016 09:22:24  | l 🕹                         |            |                      |            |       |
| 퉬 Devoir GNS3 - Dubois                              |              | Dossier de fichiers                              | 12/05/2016 15:54:45  | welcome.msg                 | 1 KB       | 19/05/2015 13:11:31  | rw-rr      | 0     |

- Nous nous rendons de nouveau dans le fichier « **/etc/proftpd/proftpd.conf** » et modifions la ligne pour les valeurs du mode passif permettant de déterminer lui-même le port de connexion à utiliser pour le transfert des données :

| PassivePorts | 6 | 30 | 00 | 65000 |
|--------------|---|----|----|-------|

- Nous redémarrons le service « proftpd » :

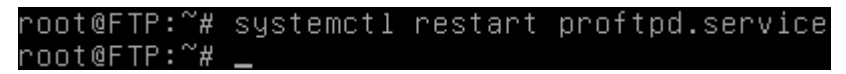

- Nous ajoutons un nouvel utilisateur nommé « toto » :

root@FTP:~# adduser toto\_

- Nous lui attribuons un mot de passe :

| Entrez  | le | nouveau | mot | de | passe | UNIX | : |
|---------|----|---------|-----|----|-------|------|---|
| Retapez | le | nouveau | mot | de | passe | UNIX | : |

Nous testons la connexion avec l'utilisateur « toto » :

| Nouveau Site<br>toto@192.168.1.132 | Session<br>Protocole de fichier | Chiffrement :   |         |
|------------------------------------|---------------------------------|-----------------|---------|
|                                    | FTP                             | Pas de cryptage |         |
|                                    | Nom d'hôte                      | Numéro o        | le port |
|                                    | 192.168.1.132                   |                 | 21      |
|                                    | Nom d'utilisateur               | Mot de passe    |         |
|                                    | toto                            |                 |         |
|                                    | Editer                          | Avancé          |         |
|                                    |                                 |                 |         |
|                                    |                                 |                 |         |
|                                    |                                 |                 |         |
|                                    |                                 |                 |         |
|                                    |                                 |                 |         |
|                                    |                                 |                 |         |
|                                    |                                 |                 |         |
|                                    |                                 |                 |         |

| ETTORI Bastien    | BTS SIO 2 <sup>ème</sup> année |
|-------------------|--------------------------------|
| 27 Septembre 2016 | Année scolaire : 2016/2017     |
| Option : SISR     | Version 1                      |

- Nous constatons que la connexion de l'utilisateur « toto » fonctionne :

| ł | Documents - toto@192.1     | 168.1.132 - W | linSCP              |                                           |        |                 |            |                      |              |            |
|---|----------------------------|---------------|---------------------|-------------------------------------------|--------|-----------------|------------|----------------------|--------------|------------|
|   | Local Marquer Fichiers     | Commande      | Session Options     | Distant Aide                              |        |                 |            |                      |              |            |
|   | 🖶 🔀 🔁 Synchroniser         | <b>F</b> 🖗 🖪  | 🛾 🚳 🕎 🔐 File        | <ul> <li>Réglages de transfert</li> </ul> | Défaut | - 💋 -           | •          |                      |              |            |
|   | 📮 toto@192.168.1.132 🚅     | Nouvelle s    | ession              |                                           |        |                 |            |                      |              |            |
|   | Mes documents              | · 🚰 🔽 🕴       | + 1                 | 1 🏠 🎜 💁                                   |        | 📔 toto 🔹 🧧      | 7          | 🔷 - 🖻 🗖 🎧 🎜          | 🖀 Rechercher | des fichie |
|   | Envoyer 🙀 📝 Edite          | er 🗙 🛃 🖣      | Propriétés 📑 🕞      | + - V                                     |        | Télécharger 🔐 🛛 | Editer 🗙 🖬 | 🖞 🕞 Propriétés 📑 🕞   | + - V        |            |
|   | C:\Users\etudiantsio\Docum | nents         |                     |                                           |        | /home/toto      |            |                      |              |            |
|   | Nom                        | Taille        | Туре                | Date de modification                      | -      | Nom             | Taille     | Date de modification | Droits       | Propri     |
|   | <b>₽</b> .                 |               | Répertoire parent   | 12/05/2016 17:26:08                       |        | 🕹               |            |                      |              |            |
|   | 퉬 Devoir GNS3 - Dubois     |               | Dossier de fichiers | 12/05/2016 15:54:45                       |        | .bash_logout    | 1 KB       | 23/09/2016 17:21:16  | rw-rr        | 1001       |
|   | 🜗 Ma musique               |               | Dossier de fichiers | 27/06/2014 12:49:13                       |        | .bashrc         | 4 KB       | 23/09/2016 17:21:16  | rw-rr        | 1001       |
|   | 🛗 Mes formes               |               | Dossier de fichiers | 30/06/2014 08:41:13                       |        | .profile        | 1 KB       | 23/09/2016 17:21:16  | rw-rr        | 1001       |
| 1 | 1990                       |               |                     |                                           |        |                 |            |                      |              |            |

- Nous redémarrons à nouveau le service « proftpd » :

| root@FTP:~# | systemctl | restart | proftpd. | service |
|-------------|-----------|---------|----------|---------|
| root@FTP:~# | _         |         |          |         |

- Nous créons le dossier « public\_html » dans « /home/toto » :

| root@FTP:/home/toto# | mkdir | public_html |
|----------------------|-------|-------------|
| root@FTP:/home/toto# | _     |             |

- Nous lui permettons l'accès à son dossier « toto » où nous donnons tous les droits :

| root@FTP:/home/toto# | chmod 777 | _public_htm: |
|----------------------|-----------|--------------|
| root@FTP:/home/toto# | _         |              |

 Nous autorisons seulement l'utilisateur « toto » à accéder à la racine du serveur Web « /var/www/html » :

> root@FTP:~# chown −R toto /var/www/html/ root@FTP:~# \_

### VII) Analyse et capture de trames FTP

- Nous lançons le logiciel **Wireshark** et faisons une capture de trames sur les tests réalisés précédemment :

| 192.168.1.132 | 192.168.1.74 | FTP      | 99 Response: 257 "/home/toto" est le r\303\251pertoire courant              |
|---------------|--------------|----------|-----------------------------------------------------------------------------|
| 192.168.1.132 | 192.168.1.74 | FTP      | 81 Response: 200 Type param\303\251tr\303\251 \303\240 A                    |
| 192.168.1.132 | 192.168.1.74 | FTP      | 105 Response: 227 Entering Passive Mode (192,168,1,132,247,78).             |
| 192.168.1.132 | 192.168.1.74 | TCP      | 66 63310-52150 [SYN, ACK] Seq=0 Ack=1 Win=29200 Len=0 MSS=1460 SACK_PERM=1  |
| 192.168.1.132 | 192.168.1.74 | FTP      | 121 Response: 150 Ouverture d'une connexion de donn\303\251es en mode ASCII |
| 192.168.1.132 | 192.168.1.74 | FTP-DAT/ | 753 FTP Data: 699 bytes                                                     |
| 192.168.1.132 | 192.168.1.74 | TCP      | 60 63310→52150 [ACK] Seq=701 Ack=2 Win=29312 Len=0                          |
| 192.168.1.132 | 192.168.1.74 | FTP      | 85 Response: 226 T\303\2511\303\251chargement termin\303\251                |

Nous pouvons voir que le serveur **FTP** (**192.168.1.132**) utilise bien le protocole **FTP** pour transférer des fichiers vers le poste client (**192.168.1.74**), celui-ci est bien mode passif. La connexion de l'utilisateur « **toto** » s'est bien réalisé et que le serveur **FTP** lui a bien répondu.

### VIII) Proftpd avec le service « MySQL »

- Nous installons le service « proftpd-mod-mysql » :

root@FTP:~# apt–get install proftpd–mod–mysql

| ETTORI Bastien    | BTS SIO 2 <sup>ème</sup> année |
|-------------------|--------------------------------|
| 27 Septembre 2016 | Année scolaire : 2016/2017     |
| Option : SISR     | Version 1                      |

- Nous installons le service « mysql-server » :

#### root@FTP:~# apt-get install mysql-server.

- Nous saisissons un mot de passe pour MySQL :

Confirmation du mot de passe du superutilisateur de MySQL : \*\*\*\*

 Nous faisons un test de connexion sur le serveur MySQL et constatons que celle-ci fonctionne :

| root@FTP:~# mysql –u root –µ<br>Enter password:                        | p       |
|------------------------------------------------------------------------|---------|
| Welcome to the MySQL monito<br>Your MySQL connection id is             | r.      |
| Server version: 5.5.52–0+del                                           | 96      |
| Copyright (c) 2000, 2016, O                                            | ra      |
| Oracle is a registered tradu<br>affiliates. Other names may<br>owners. | en<br>t |
| Tune 'heln:' or '\h' for he                                            | l r     |

- IX) Configuration de la base de données « proftpd »
- Nous transférons le fichier de la base de données (BDD) « proftpd\_mysql.txt » dans le dossier « /home/toto » par le logiciel WinSCP par exemple et créons une BDD nommée « proftpd » sur le serveur FTP :

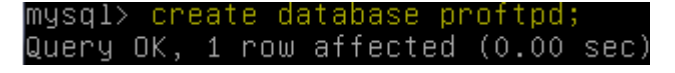

| ETTORI Bastien    | BTS SIO 2 <sup>ème</sup> année |
|-------------------|--------------------------------|
| 27 Septembre 2016 | Année scolaire : 2016/2017     |
| Option : SISR     | Version 1                      |

- Nous attribuons les droits sur la BDD avec l'utilisateur « **protftpd** » en lui attribuant un mot de passe :

mysql> grant select,insert,update,delete on proftpd.\* to 'proftpd'@'localhost' dentified by 'proftpd'; Query OK, O rows affected (0.00 sec)

- Nous attribuons les droits :

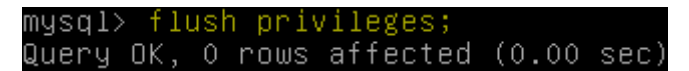

- Nous nous déconnectons de MySQL :

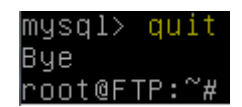

- Nous demandons le mot de passe de l'utilisateur « **root** » et relions la base de données « **proftpd** » à l'utilisateur « **toto** » :

```
root@FTP:~# mysql –u root –p proftpd < /home/toto/proftpd_mysql.txt
```

- Nous saisissons le mot de passe « root » :

root@FTP:~# mysql –u root –p proftpd < /home/toto/proftpd\_mysql.txt Enter password: root@FTP:~# \_

 Maintenant, nous nous connectons en tant que « proftpd » et constatons que la connexion fonctionne :

| root@FTP:~# mysql −u proftpd | -p  |
|------------------------------|-----|
| Enter password:              |     |
| Welcome to the MySQL monitor | -   |
| Your MySQL connection id is  | 38  |
| Server version: 5.5.52–0+deb | 8u1 |
| Copyright (c) 2000, 2016, Or | acl |
| Dracle is a registered trade | mar |
| affiliates. Other names may  | be  |
| owners.                      |     |
|                              |     |
| Tune 'heln•' or '\h' for hel | n   |

- Nous visualisons la BDD « proftpd » :

| mysql> show databases;  |
|-------------------------|
| ++                      |
| Database                |
| ++                      |
| information_schema      |
| proftpd                 |
| ++                      |
| 2 rows in set (0.00 sec |

| ETTORI Bastien    | BTS SIO 2 <sup>ème</sup> année |
|-------------------|--------------------------------|
| 27 Septembre 2016 | Année scolaire : 2016/2017     |
| Option : SISR     | Version 1                      |

- Nous la sélectionnons :

| mysql> <mark>use proftpd;</mark><br>Reading table infor<br>You can turn off th |
|--------------------------------------------------------------------------------|
| Database changed                                                               |

- Nous visualisons ses tables :

| mysql≻ show tables;                        |  |
|--------------------------------------------|--|
| ++<br>  Tables_in_proftpd                  |  |
| ++<br>  ftpgroup  <br>  ftpgroup           |  |
| ftpquotatotal                              |  |
| ftpuser  <br>++<br>/ zava /z zat (0.00 zaz |  |
| 4 rows in set (U.UU sec                    |  |

- Nous visualisons dans l'ordre décroissant les données de la table « **ftpgroup** » pour mieux les visualiser :

| mysql> <mark>desc f</mark>      | tpgroup;                                  |                | L                  |                     | L     |
|---------------------------------|-------------------------------------------|----------------|--------------------|---------------------|-------|
| Field                           | Туре                                      | Null           | <br>  Key          | Default             | Extra |
| groupname<br>  gid<br>  members | varchar(16)<br>smallint(6)<br>varchar(16) | NO<br>NO<br>NO | <br>  MUL<br> <br> | <br> <br>  5500<br> |       |
| +<br>3 rows in set              | ++<br>: (0.00 sec)                        |                | +                  | +                   | ++    |

- Nous sélectionnons toutes les données présentes de la table « ftpuser » :

mysql> select \* from ftpuser; Empty set (0.00 sec)

Nous constatons que pour le moment, cette table est vide.

- Nous nous déconnectons de MySQL :

| mysql> | quit  |
|--------|-------|
| Bye    |       |
| root@F | TP:~# |

| ETTORI Bastien    | BTS SIO 2 <sup>ème</sup> année |
|-------------------|--------------------------------|
| 27 Septembre 2016 | Année scolaire : 2016/2017     |
| Option : SISR     | Version 1                      |

- Nous nous rendons dans le fichier « **/etc/proftpd/proftpd.conf** » et décommentons la ligne (en jaune) pour prendre en considération le fichier « **/etc/proftpd/sql.conf** » :

GNU nano 2.2.6 Fichier : /etc/proftpd/proftpd.conf ControlsSocket /var/run/proftpd/proftpd.sock </IfModule> <IfModule mod\_ctrls\_admin.c> AdminControlsEngine off </IfModule> # # Alternative authentication frameworks # #Include /etc/proftpd/ldap.conf Include /etc/proftpd/sql.conf

- Maintenant, nous nous rendons dans le fichier « **/etc/proftpd/modules.conf** » et décommentons les lignes suivantes (en jaune) pour prendre en compte le module **SQL** :

GNU nano 2.2.6 Fichier : /etc/proftpd/modules.conf ModuleControlsACLs insmod,rmmod allow user root ModuleControlsACLs lsmod allow user \* LoadModule mod\_ctrls\_admin.c LoadModule mod\_tls.c # Install one of proftpd–mod–mysql, proftpd–mod–pgsql or any SQL backend engine to use this module and the required bac This module must be mandatory loaded before anyone of the existent SQL backeds. .oadModule mod\_sql.c GNU nano 2.2.6 Fichier : /etc/proftpd/modules.conf # Install proftpd-mod-ldap to use this #LoadModule mod\_ldap.c 'SQLBackend mysgl' or 'SQLBackend postgres' (or any other are required to have SQL authorization working. You can a unused module here, in alternative.

# Install proftpd-mod-mysql and decomment the previous
# mod\_sql.c module to use this.
\_oadModule mod\_sql\_mysql.c

| ETTORI Bastien    | BTS SIO 2 <sup>ème</sup> année |
|-------------------|--------------------------------|
| 27 Septembre 2016 | Année scolaire : 2016/2017     |
| Option : SISR     | Version 1                      |

- Enfin, nous allons dans « **/etc/proftpd/sql.conf** » et modifions les lignes suivantes (en jaune) pour tenir compte des données de la BDD créée précédemment :

GNU nano 2.2.6 Fichier : /etc/proftpd/sql.conf Proftpd sample configuration for SQL-based authenticat (This is not to be used if you prefer a PAM-based SQL <IfModule mod\_sql.c> Choose a SQL backend among MySQL or PostgreSQL. Both modules are loaded in default configuration, so y or comment out the unused module in /etc/proftpd/modul Use 'mysql' or 'postgres' as possible values. SQLBackend mysql #SQLEngine on #SQLAuthenticate on Use both a crypted or plaintext password SQLAuthTypesCrypt\_ # Connection QLConnectInfo proftpd@localhost proftpd proftpd Describes both users/groups tables QLUserInfo ftpuser userid passwd uid gid homedir shell SQLGroupInfo ftpgroup groupname gid members reateHome on

- Nous redémarrons le service « proftpd » pour prendre en compte les modifications :

root@FTP:~# systemctl restart proftpd.service root@FTP:~# \_

 Nous vérifions l'état du service « proftpd » et constatons que celui-ci est bien en exécution :

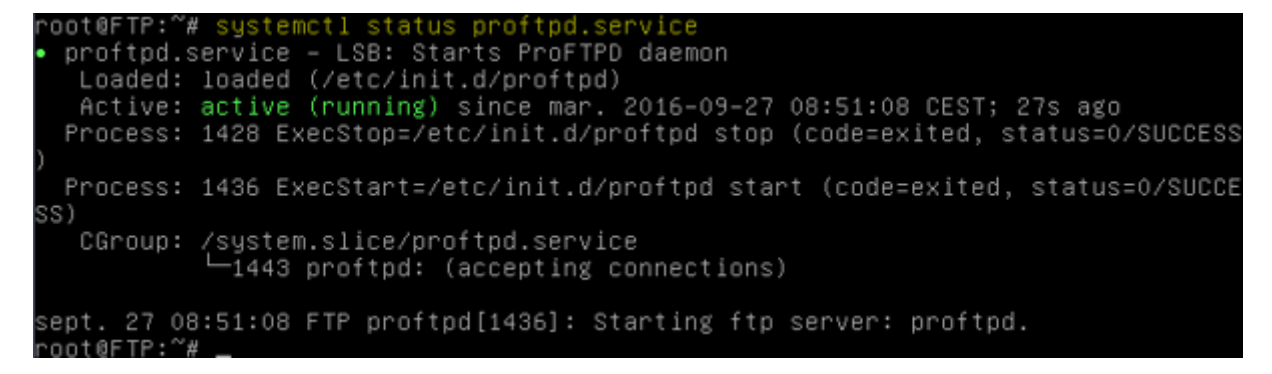

| ETTORI Bastien    | BTS SIO 2 <sup>ème</sup> année |
|-------------------|--------------------------------|
| 27 Septembre 2016 | Année scolaire : 2016/2017     |
| Option : SISR     | Version 1                      |

### X) <u>Tests de la base de données « proftpd »</u>

- Nous ajoutons le groupe « ftpgroup » avec sa valeur par défaut :

root@FTP:~# groupadd –g 5500 ftpgroup root@FTP:~# \_

 Nous ajoutons l'utilisateur « ftpuser » et le groupe « ftpgroup » sans shell avec le nom du répertoire de connexion :

```
root@FTP:~# useradd –u 5500 –s /bin/false –d /dev/null –g ftpgroup ftpuser
root@FTP:~# _
```

- Nous vérifions le résultat du groupe « **ftpgroup** » et prouvons que ce groupe est bien présent :

| root@FTP:~# cat /etc/g | roup_ |
|------------------------|-------|
| bastien:x:1000:        |       |
| ssl-cert:x:113:        |       |
| toto:x:1001:           |       |
| mysql:x:114:           |       |
| ftpgroup:x:5500:       |       |
| root@FTP:~# _          |       |

- Nous faisons de même pour le mot de passe pour « **ftpuser** » et voyons que cet utilisateur est bien présent également :

```
root@FTP:~# cat /etc/passwd_
```

```
bastien:x:1000:1000:bastien,,,:/home/bastien:/bin/bash
proftpd:x:108:65534::/run/proftpd:/bin/false
ftp:x:109:65534::/srv/ftp:/bin/false
toto:x:1001:1001:,,,:/home/toto:/bin/bash
mysql:x:110:114:MySQL Server,,,:/nonexistent:/bin/false
ftpuser:x:5500:5500::/dev/null:/bin/false
root@FTP:~# _
```

- Maintenant, nous ajoutons l'utilisateur « ftpuser » au groupe « ftpgroup » :

root@FTP:~#<mark>gpasswd –a ftpuser ftpgroup</mark> Ajout de l'utilisateur ftpuser au groupe ftpgroup root@FTP:~# <u></u>

| ETTORI Bastien    | BTS SIO 2 <sup>ème</sup> année |
|-------------------|--------------------------------|
| 27 Septembre 2016 | Année scolaire : 2016/2017     |
| Option : SISR     | Version 1                      |

- Nous nous connectons en tant que « proftpd » avec son mot de passe :

root@FTP:~# mysql -u proftpd -p proftpd Enter password: Reading table information for completion You can turn off this feature to get a Welcome to the MySQL monitor. Commands Your MySQL connection id is 44 Server version: 5.5.52-0+deb8u1 (Debian Copyright (c) 2000, 2016, Oracle and/or Oracle is a registered trademark of Orac affiliates. Other names may be trademark owners. Type 'help;' or '\h' for help. Type '\c

- Nous insérons les données de la table « ftpgroup » :

mysql> insert into ftpgroup values ('ftpgroup',5500,'ftpuser'); Query OK, 1 row affected (0.00 sec)

- Nous sélectionnons toutes les données de la table « **ftpgroup** » pour vérifier si l'utilisateur « **ftpuser** » est bien présent dans cette table :

| mγ      | lsd | 1>     | SE  | elec:  | t *       | fro     | om 1    | itpgr  | roup | ; |
|---------|-----|--------|-----|--------|-----------|---------|---------|--------|------|---|
|         | gr  | ou     | pna | ame    | g         | id      | r       | nembe  | ers  | Ì |
| +-      | ft  | <br>pg | rou | <br>1b | +<br>  5  | <br>500 | + -<br> | ftpus  | ser  | + |
| +-<br>1 | ro  | <br>ω  | in  | set    | ++<br>(0) | .00     | sec     | <br>c) |      | + |

- Nous nous déconnectons de MySQL :

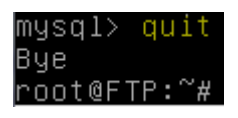

## XI) Installation de PHPMyAdmin

- Nous installons « phpmyadmin » pour l'administration des BDD :

root@FTP:~# apt–get install phpmyadmin

| ETTORI Bastien    | BTS SIO 2 <sup>ème</sup> année |
|-------------------|--------------------------------|
| 27 Septembre 2016 | Année scolaire : 2016/2017     |
| Option : SISR     | Version 1                      |

- Nous sélectionnons « apache2 » :

Configuration de phpmyadmin

Veuillez choisir le serveur web à reconfigurer automatiquement pour exécuter phpMyAdmin.

Serveur web à reconfigurer automatiquement :

[<mark>x</mark>] apache2 [ ] lighttpd

<0k>

- Nous répondons « Oui » :

🕂 Configuration de phpmyadmin ⊢

Le paquet phpmyadmin a besoin d'une base de données installée et configurée avant de pouvoir être utilisé. Si vous le souhaitez, dbconfig-common peut prendre cette opération en charge.

Si vous êtes un administrateur de bases de données expérimenté et si vous savez que vous voulez procéder à cette configuration vous-même, ou si votre base de données est déjà installée et configurée, vous pouvez refuser cette option. Des précisions sur la procédure se trouvent dans /usr/share/doc/phpmyadmin.

Autrement, vous devriez choisir cette option.

Faut-il configurer la base de données de phpmyadmin avec dbconfig-common ?

<Oui>

<Non>

Nous donnons un mot de passe administrateur :

Configuration de phpmyadmin

Veuillez indiquer le mot de passe pour le compte d'administration qui servira à créer la base de données MySQL ainsi que les utilisateurs.

Mot de passe de l'administrateur de la base de données :

\*\*\*\*<u></u>

<0k>

<Annuler>

- Nous donnons un mot de passe MySQL :

| Veuillez indiquer un<br>serveur de bases de c<br>passe aléatoire sera | Configuration (<br>mot de passe de<br>Jonnées. Si vous<br>créé. | de phpmyadmin<br>connexion pour<br>laissez ce cha | r phpmyadmin<br>amp vide, un | sur 1<br>mot d |
|-----------------------------------------------------------------------|-----------------------------------------------------------------|---------------------------------------------------|------------------------------|----------------|
| Mot de passe de conne                                                 | exion MySQL pour                                                | phpmyadmin :                                      |                              |                |
| **** <u></u>                                                          |                                                                 |                                                   |                              |                |
| <0k                                                                   | $\diamond$                                                      | <annu.< td=""><td>ler&gt;</td><td></td></annu.<>  | ler>                         |                |

| ETTORI Bastien    | BTS SIO 2 <sup>ème</sup> année |
|-------------------|--------------------------------|
| 27 Septembre 2016 | Année scolaire : 2016/2017     |
| Option : SISR     | Version 1                      |

- Nous le confirmons :

| Configuration de       | phpmyadmin          |
|------------------------|---------------------|
| Confirmation du mot de | passe :             |
| **** <u></u>           |                     |
| <0k>                   | <annuler></annuler> |

- Nous testons l'accès à PHPMyAdmin :

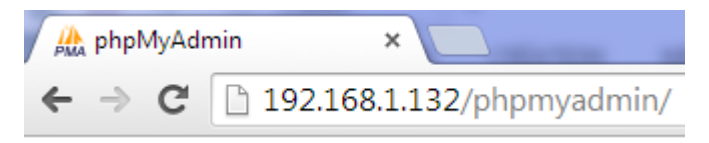

- Nous connectons en tant que « root » :

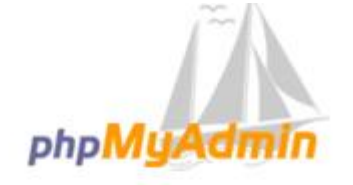

### Bienvenue dans phpMyAdmin

| Langue - Langua   | ge   |   |          |
|-------------------|------|---|----------|
| Français - French |      | ۲ |          |
| Connexion 😡       |      |   |          |
| Utilisateur :     | root |   |          |
| Mot de passe :    | •••• |   |          |
|                   |      |   | Exécuter |

| ETTORI Bastien    | BTS SIO 2 <sup>ème</sup> année |
|-------------------|--------------------------------|
| 27 Septembre 2016 | Année scolaire : 2016/2017     |
| Option : SISR     | Version 1                      |

- Nous accédons bien à l'interface avec la BDD « proftpd » et ses tables :

| php <mark>MyAdmin</mark>                    | ← 🛱 Serveur: localhost                          |  |  |  |  |
|---------------------------------------------|-------------------------------------------------|--|--|--|--|
| a 🗐 🗟 🖗 🕼                                   | 🗊 Bases de données 📙 SQL 🚯 État 🔳 Utilisateu    |  |  |  |  |
| Récentes Préférées Nouvelle base de données | Paramètres généraux                             |  |  |  |  |
| - information_schema                        |                                                 |  |  |  |  |
| te mysql                                    | Modifier le mot de passe                        |  |  |  |  |
| + performance_schema                        | imterclassement pour la connexion au serveur @. |  |  |  |  |
| 🖶 词 phpmyadmin                              | utionib4_general_ci                             |  |  |  |  |
| proftpd                                     |                                                 |  |  |  |  |
|                                             | Paramètres d'affichage                          |  |  |  |  |
| + mpgroup                                   |                                                 |  |  |  |  |
|                                             | S Langue - Language (): Français - French ▼     |  |  |  |  |
| ⊕_∯ ftpuser                                 | Thème : pmahomme                                |  |  |  |  |

Maintenant, nous testons la connexion en tant qu'utilisateur « proftpd » :

-

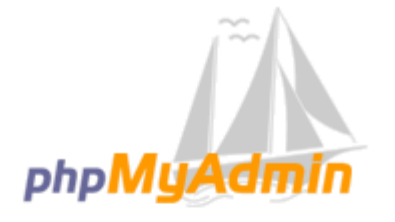

# Bienvenue dans phpMyAdmin

| Langue - Languag  | le       |
|-------------------|----------|
| Français - French | <b>v</b> |
| Connexion 🛞       |          |
| Utilisateur :     | proftpd  |
| Mot de passe :    | •••••    |
|                   | Exécuter |

| ETTORI Bastien    | BTS SIO 2 <sup>ème</sup> année |
|-------------------|--------------------------------|
| 27 Septembre 2016 | Année scolaire : 2016/2017     |
| Option : SISR     | Version 1                      |

- Nous constatons que cette connexion fonctionne :

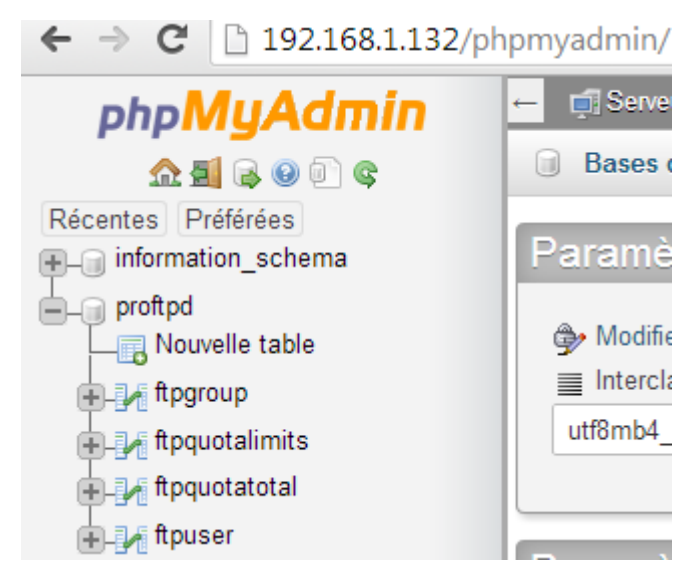

### XII) Administration et tests PHPMyAdmin

- Sur l'interface de **PHPMyAdmin**, dans la table « **ftpuser** », nous créons un nouvel utilisateur nommé « **titi** » :

| 🛒 Serveu   | r: localhost » 🍵 I | Base de données: p | roftpd » 📊 Table: | ftpuse | er "Table            | des utilisateurs  | ProF1    | rpd |
|------------|--------------------|--------------------|-------------------|--------|----------------------|-------------------|----------|-----|
| Afficher   | M Structur         | e 🔲 SQL 🤇          | Rechercher        | 3-     | Insérer              | Exporter          | <b>-</b> | Im  |
| lonne      | Туре               | Fonction           |                   | Null   | Valeur               |                   |          |     |
| id         | int(10) unsigned   |                    | •                 |        | <mark>1</mark>       |                   |          |     |
| userid     | varchar(32)        |                    | T                 |        | titi                 |                   |          |     |
| passwd     | varchar(32)        | ENCRYPT            | T                 |        | secret               |                   |          |     |
| uid        | smallint(6)        |                    | •                 |        | 5500                 |                   |          |     |
| gid        | smallint(6)        |                    | T                 |        | 5500                 |                   |          |     |
| homedir    | varchar(255)       |                    | •                 |        | <mark>/home/t</mark> | iti               |          |     |
| shell      | varchar(16)        |                    | T                 |        | /bin/fals            | е                 |          |     |
| count      | int(11)            |                    | •                 |        | 0                    |                   |          |     |
| accessed   | datetime           |                    | T                 |        | 0000-00              | )-00 00:00:00.000 |          |     |
| modified   | datetime           |                    | •                 |        | 0000-00              | )-00 00:00:00.000 |          |     |
| ginAllowed | enum               |                    |                   |        | ● true               | ) false           |          |     |

| ETTORI Bastien    | BTS SIO 2 <sup>ème</sup> année |  |  |
|-------------------|--------------------------------|--|--|
| 27 Septembre 2016 | Année scolaire : 2016/2017     |  |  |
| Option : SISR     | Version 1                      |  |  |

- Dans la table « ftpgroup », nous créons un nouveau groupe nommé « ftpgroup » :

| - 📑 Serveur: localhost » 📄 Base de données: proftpd » 🔜 Table: ftpgroup |             |           |       |         |       |          |  |  |
|-------------------------------------------------------------------------|-------------|-----------|-------|---------|-------|----------|--|--|
| Affich                                                                  | er 🚺 S      | Structure | 📄 SQL | 🔍 Reche | rcher | ∃ei Ins  |  |  |
| Colonne                                                                 | Туре        | Fonction  |       |         | Null  | Valeur   |  |  |
| groupname                                                               | varchar(16) |           |       | T       |       | ftpgroup |  |  |
| gid                                                                     | smallint(6) |           |       | •       |       | 5500     |  |  |
| members                                                                 | varchar(16) |           |       | •       |       | titi     |  |  |

- Nous constatons dans la table « **ftpgroup** » que l'utilisateur « **titi** » appartient bien au groupe « **ftpgroup** » :

| ← 📑 Serveum        | local   | iost » 🍵 Ba    | se de   | donnée    | s: pro  | ftpd » 🔜 Ta | able: | ftpgro  | up  |
|--------------------|---------|----------------|---------|-----------|---------|-------------|-------|---------|-----|
| Afficher           | 1       | Structure      |         | SQL       | 9       | Recherch    | ner   | 3-      | In  |
| 🛕 La sélecti       | on cou  | irante ne coi  | ntient  | pas de    | colon   | ne unique.  | Les ç | grilles | ďé  |
| 🖌 Affichage        | des lig | gnes 0 - 1 (to | otal de | e 2, Trai | temen   | t en 0.000  | 1 sec | onde    | s.) |
| SELECT * P         | ROM `   | ftpgroup`      |         |           |         |             |       |         |     |
|                    |         |                |         |           |         |             |       |         |     |
| Nombre de          | lignes  | : 25 🔻         |         | Filtrer   | les lig | nes: Che    | rcher | dans    | cel |
| Trier sur l'index: | Auc     | une            |         | •         | ]       |             |       |         |     |
| + Options          |         |                |         |           |         |             |       |         |     |
| groupname          | gid     | members        |         |           |         |             |       |         |     |
| ftpgroup           | 5500    | ftpuser        |         |           |         |             |       |         |     |
| ftpgroup           | 5500    | titi           |         |           |         |             |       |         |     |

| ETTORI Bastien    | BTS SIO 2 <sup>ème</sup> année |
|-------------------|--------------------------------|
| 27 Septembre 2016 | Année scolaire : 2016/2017     |
| Option : SISR     | Version 1                      |

# XIII) <u>Configurations supplémentaires de « proftpd »</u>

- Nous retournons dans le fichier « **/etc/proftpd/proftpd.conf** » et décommentons les lignes suivantes (en jaune) pour la non attribution d'un shell :

| GNU nano 2.2.6                                     | Fichier : /etc/proftpd/proftpd.conf                         |
|----------------------------------------------------|-------------------------------------------------------------|
| DefaultRoot                                        |                                                             |
| # Users require a valid<br># Use this directive to | shell listed in /etc/shells to logi release that constrain. |
| RequireValidShell                                  | off                                                         |

- Maintenant, nous nous rendons dans « **/etc/proftpd/sql.conf** », décommentons et modifions les lignes suivantes (en jaune) :

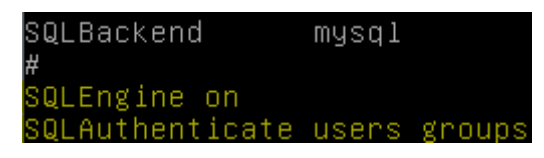

- Nous redémarrons à nouveau le service « proftpd » :

| root@FTP:~# | systemctl | restart | proftpd. | service |
|-------------|-----------|---------|----------|---------|
| root@FTP:~# | _         |         |          |         |

- Nous vérifions à nouveau l'état du service « **proftpd** » et constatons que celui-ci est toujours démarré :

| root@FTP:~# systemctl status proftpd.service                                   |
|--------------------------------------------------------------------------------|
| ● proftpd.service – LSB: Starts ProFTPD daemon                                 |
| Loaded: loaded (/etc/init.d/proftpd)                                           |
| Active: active (running) since mar. 2016–09–27 09:41:00 CEST; 21min ago        |
| Process: 5384 ExecStop=/etc/init.d/proftpd stop (code=exited, status=O/SUCCESS |
|                                                                                |
| Process: 5392 ExecStart=/etc/init.d/proftpd start (code=exited, status=O/SUCCE |
| SS)                                                                            |
| CGroup: /system.slice/proftpd.service                                          |
| —5399 proftpd: (accepting connections)                                         |
| └─5401 proftpd: titi – poste24.sio.local: IDLE                                 |
|                                                                                |
| sept. 27 09:40:54 FTP proftpd[1531]: pam_unix(proftpd:session): session cloto  |
| sept. 27 09:41:00 FTP proftpd[5392]: Starting ftp server: proftpd.             |
| sept. 27 09:41:19 FTP proftpd[5401]: pam_unix(proftpd:auth): check pass; uswn  |
| sept. 27 09:41:19 FTP proftpd[5401]: pam_unix(proftpd:auth): authenticational  |
| Hint: Some lines were ellipsized, use –l to show in full.                      |
| root@FTP:~#                                                                    |

Nous vérifions si le dossier personnel de « titi » est bien créé :

-

| root@FTP | :~# ls | /home | 1    |      |
|----------|--------|-------|------|------|
| bastien  | lost+  | found | titi | toto |
| root@FTP | :~# _  |       |      |      |

| ETTORI Bastien    | BTS SIO 2 <sup>ème</sup> année |
|-------------------|--------------------------------|
| 27 Septembre 2016 | Année scolaire : 2016/2017     |
| Option : SISR     | Version 1                      |

- Nous pouvons voir également que « titi » appartient au groupe « ftpgroup » :

| root@FTP:~# | 1s -1 /hu  | ome/     |       |       |    |       |            |
|-------------|------------|----------|-------|-------|----|-------|------------|
| total 28    |            |          |       |       |    |       |            |
| drwxr-xr-x  | 2 bastien  | bastien  | 4096  | sept. | 9  | 16:43 | bastien    |
| drwx        | 2 root     | root     | 16384 | sept. | 9  | 16:10 | lost+found |
| drwx        | 2 ftpuser  | ftpgroup | 4096  | sept. | 27 | 09:41 | titi       |
| drwxr-xr-x  | 3 toto     | toto     | 4096  | sept. | 26 | 11:57 | toto       |
| root@FTP:~# | ! <u> </u> |          |       |       |    |       |            |

- Maintenant, nous testons la connexion de « **titi** » sur **WinSCP** et transférons un fichier dans son dossier (par exemple, celui de la BDD « **proftpd** ») :

| Session                      |                     |
|------------------------------|---------------------|
| Protocole de <u>fi</u> chier | Chiffrement :       |
| FTP 🔻                        | Pas de cryptage 🔹 🔻 |
| Nom d'hôte                   | Numéro de port      |
| <mark>192.168.1.132</mark>   | 21 🛋                |
| Nom d'utilisateur            | Mot de passe        |
| titi                         | •••••               |
| Connexion anonyme            |                     |
| Sauver                       | uler Avancé 🖛       |

- Et, nous constatons que la connexion de ce nouvel utilisateur fonctionne :

| 🛯 🎍 / <racine> 🔹 🗧 🛐</racine> | 7 🖛 🖛 =   | > • 🗈 🖬 🏠  🖗         | 🖀 Rechercher d | es fichie |
|-------------------------------|-----------|----------------------|----------------|-----------|
| 📲 🔐 Télécharger 🔛 🛛 🖉 Eo      | diter 🗙 🖬 | 🕻 🕞 Propriétés 📑 🔂   | + - V          |           |
| 1                             |           |                      |                |           |
| Nom                           | Taille    | Date de modification | Droits         | Propri    |
| ▙.                            |           |                      |                |           |
| proftpd_mysql.txt             | 3 KB      | 10/03/2014 10:09:32  | rw-rr          | 5500      |

- Nous visualisons à nouveau sur le serveur le contenu du dossier de « titi » :

| root@FTP:~# ls –l /home/titi/ |           |    |      |          |            |
|-------------------------------|-----------|----|------|----------|------------|
| total 4                       |           |    |      |          |            |
| -rw-rr 1 ftpuser ftpgroup     | 2132 mars | 10 | 2014 | proftpd_ | _mysql.txt |
| root@FTP:~# _                 |           |    |      |          |            |

## XIV) Conclusion

En conclusion, nous pouvons dire que le serveur **FTP** est opérationnel et que celui-ci permet bien de transférer des fichiers entre les utilisateurs.